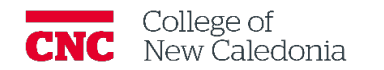

## How to move content from one shell to another in Moodle. *Faculty*

- 1. Click My Courses.
- 2. Open the course you would like to copy content from.
- 3. Click Settings.
- 4. Make note of the <u>Course short name</u> (must be exact).
- 5. Click **My Courses.**
- 6. Open the course you want to copy content to.
- 7. Click **More**→ **Course reuse**.
- 8. Enter the course short name from the course you want to copy content from.
- 9. Click **Search.**

| Course      | Settings       | Participants    | Grades     | Reports       | More ~                                           |
|-------------|----------------|-----------------|------------|---------------|--------------------------------------------------|
| Initial set | tings 🕨 3. Sci | hema settings Þ | 4. Confirm | nation and re | eview ▶ 5. Perform import ▶ 6. Complete          |
| se to i     | mport o        | lata from       | :          | Mo            | ore than 10 courses found, showing first 10 resu |
|             |                |                 |            |               | Course short name                                |
|             |                |                 |            | 0             | )                                                |
|             |                |                 |            | 0             | )                                                |
|             |                |                 |            | 0             |                                                  |
|             |                |                 |            | 0             |                                                  |
|             |                |                 |            | 0             | )                                                |
|             |                |                 |            | 0             | )                                                |
|             |                |                 |            | 0             |                                                  |
|             |                |                 |            | 0             | )                                                |
|             |                |                 |            | 0             |                                                  |
|             |                |                 |            | 0             | )                                                |
|             |                |                 |            | T             | here are too many results, enter a more specific |
|             |                |                 |            | Se            | earch courses Search                             |

- 10. Select the course from the list.
- 11. Click Continue.
- 12. Click **Jump to final step**.

The content will now appear in the course you copied it to. If you already had content in the course, you should review the order of the content and adjust as needed.

Version History

| Version | Date       | Description      |
|---------|------------|------------------|
| 1.0     | 11/23/2023 | Document Created |

If you require additional support, please contact the CTL by email at ctl@cnc.bc.ca